## Q CG で保温を非表示にしたい

## A CGの保温の透明度を切り替えます

Rebro2020SP1より、用途ごとに保温が設定されています。図面上では非表示になっていますが、CG 画面上で表示される場合があります。CG の保温の透明度を変更して表示を切り替えることができます。

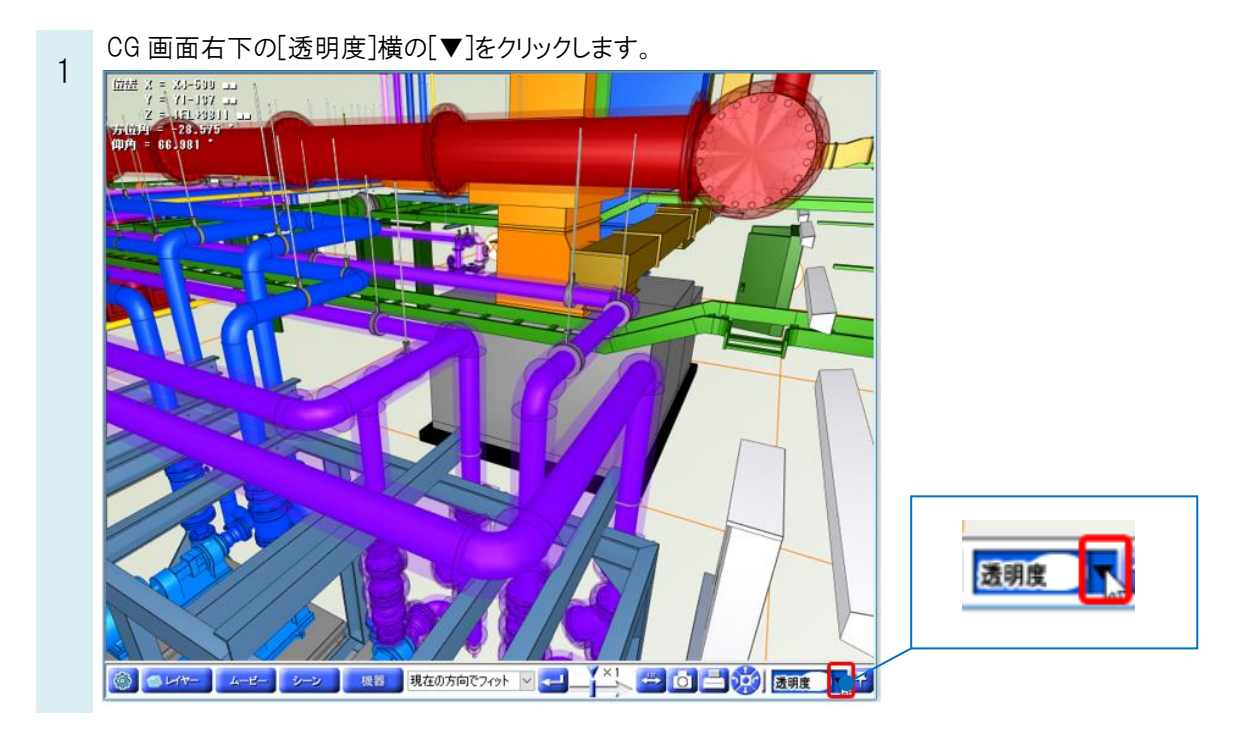

2 [保温]をクリックし、保温を非表示にします。

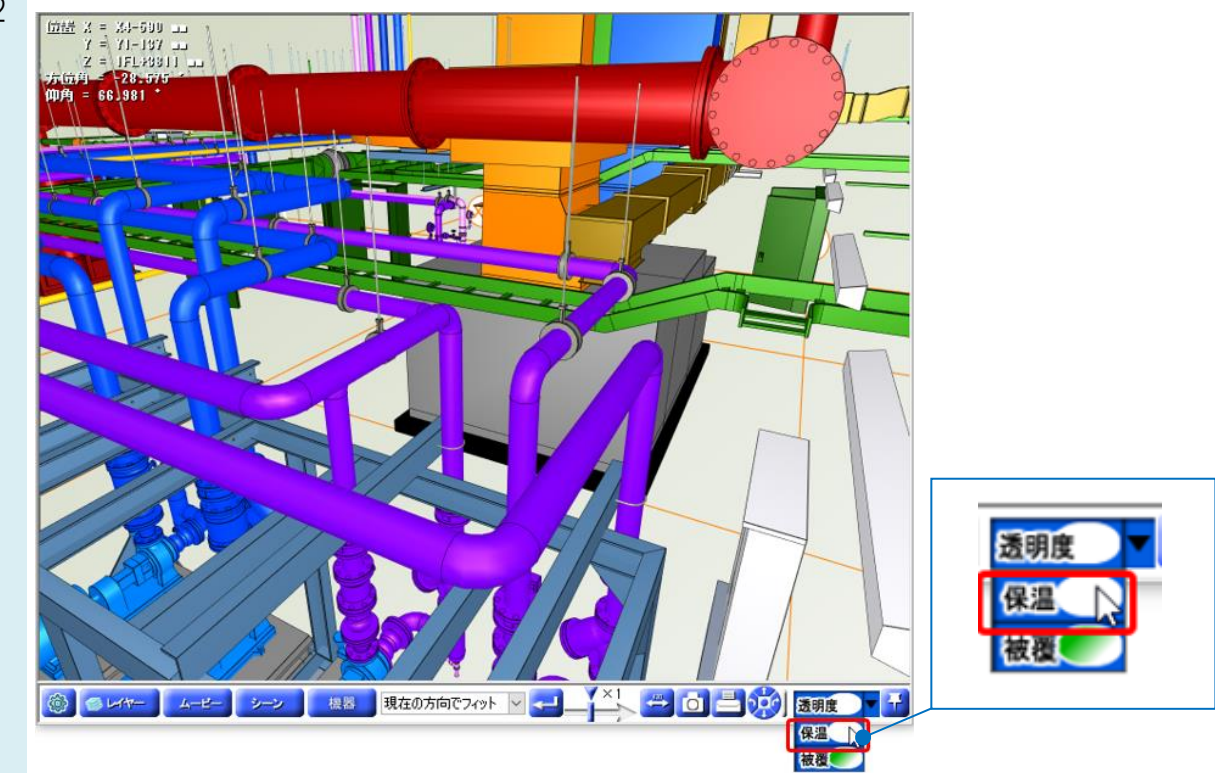

## ●補足説明

[保温]をクリックすると、要素に設定した保温の[通常表示] [半透明] [非表示] を切り替えることができます。

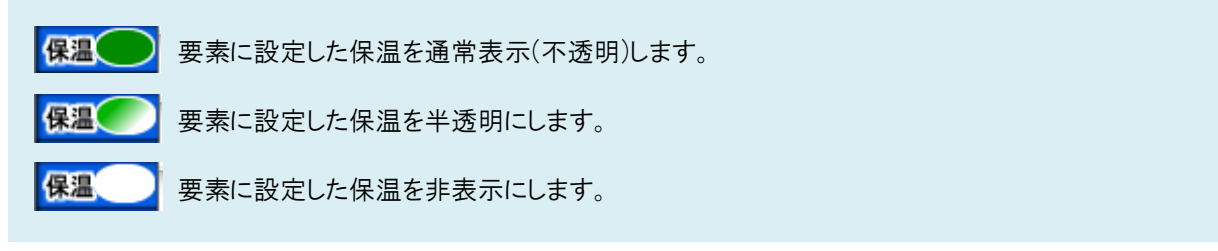

## ●補足説明

用途ごとの保温の設定を変更したい場合は、FAQ「保温を一括で「なし」に切り替えたい」をご参照ください。